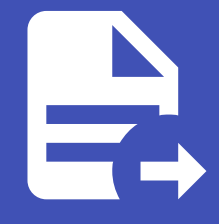

### ABLESTACK Online Docs ABLESTACK-V4.0-4.0.15

# Object 스토리지

개요

Object 스토리지는 대용량 비정형 데이터를 저장하는 시스템으로, 주로 이미지, 비디오, 로그 파일 등을 관리하는 데 사용됩니다. 데이터는 객체 단위로 저장되며 각 객체는 메타데이터와 고유 식별자를 가집니다. Object 스토리지는 높은 확장성과 고가용성을 제공하고, HTTP 기반의 REST API를 통해 데이터를 쉽게 접근할 수 있습니다. 이를 통해 ABLESTACK 클라우드 애플리케이션에 서 대용량 파일 저장과 관리가 용이해집니다.

목록 조회

1. Object 스토리지 목록을 확인하는 화면입니다. 생성된 Object 스토리지 목록을 확인하거나 Object 스토리지 추가 버튼을 클릭하여 Object 스토리지를 추가할 수 있습니다.

| <i>ম</i> ু গান্ত | · 기본 보기                           |                            |                    | 생성 🗸 🕞 | admin cloud |
|------------------|-----------------------------------|----------------------------|--------------------|--------|-------------|
| 면 도메인            |                                   |                            |                    |        |             |
| ① 인프라스트럭쳐 ^      | ☆ / Object 스토리지 ③ C 업데이트          |                            | Object 저장소 추가 + 검색 |        | Q           |
| 王 요약             |                                   |                            |                    |        |             |
| Zone             | 이름                                |                            |                    | ☆ 제공자  | \$ <u></u>  |
| EB Pod           | obj-storage                       | i http://10.10.22.11:33000 |                    | Glue   |             |
| 品 클러스터           |                                   |                            |                    |        |             |
| 호스트              | 전체 1 개 항목 중 1-1 표시 < 1 > 20 / 쪽 ∨ |                            |                    |        |             |
| 리 기본 스토리지        |                                   |                            |                    |        |             |
| ☑ 2차 스토리지        |                                   |                            |                    |        |             |
| 品 Object 스토리지    |                                   |                            |                    |        |             |
|                  |                                   |                            |                    |        |             |
| ♀ 가상 라우터         |                                   |                            |                    |        |             |
| ợć 내부 LB         |                                   |                            |                    |        |             |
| ④ 관리 서버          |                                   |                            |                    |        |             |
| • 재난 복구 클러스터     |                                   |                            |                    |        |             |
| CPU 소켓           |                                   |                            |                    |        |             |
| 네 DB/Usage 서버    |                                   |                            |                    |        |             |
| PD 알림            |                                   |                            |                    |        |             |
| 🖆 서비스 오퍼링 🗸      |                                   |                            |                    |        |             |
| (한 구성 ~          |                                   |                            |                    |        |             |
|                  |                                   |                            |                    |        |             |
| EE API 문서        |                                   |                            |                    |        | \$          |

Object 스토리지 추가

1. Object 스토리지 추가 버튼 클릭 하여 Object 스토리지 추가 팝업을 호출합니다.

| <i>S</i> o, 계정                     | ·프 기본보기                           |                            |                      | 생성 🗸 🕞 🕻 | AC admin cloud |
|------------------------------------|-----------------------------------|----------------------------|----------------------|----------|----------------|
| ① 도메인 ① 인프라스트럭쳐 ^                  | ☆ / Object 스토리지 ③                 |                            | Object 저장소 추가 + ] 김색 |          | ٩              |
| EE 요약                              | 이름                                | ≎ URL                      | Object 저장소 추가        | ☆ 제공자    | ÷ =            |
| EB Pod                             | obj-storage                       | : http://10.10.22.11:33000 |                      | Glue     |                |
| 品, 클러스터                            |                                   |                            |                      |          |                |
| 호스트                                | 전체 1 개 항목 중 1-1 표시 < 1 > 20 / 쪽 ∨ |                            |                      |          |                |
| 팀 기본 스토리지                          |                                   |                            |                      |          |                |
| 2차 스토리지                            |                                   |                            |                      |          |                |
| 品 Object 스토리지                      |                                   |                            |                      |          |                |
| ☞ 시스템 VM                           |                                   |                            |                      |          |                |
| ♀ 가상 라우터                           |                                   |                            |                      |          |                |
| ∝° 내부 LB                           |                                   |                            |                      |          |                |
| ④ 관리 서버                            |                                   |                            |                      |          |                |
| <ul> <li>••• 재난 복구 클러스터</li> </ul> |                                   |                            |                      |          |                |
| └── CPU 소켓                         |                                   |                            |                      |          |                |
| Da 양리                              |                                   |                            |                      |          |                |
|                                    |                                   |                            |                      |          |                |
|                                    |                                   |                            |                      |          |                |
| 6월 구성 🗸 🗸                          |                                   |                            |                      |          | _              |
| ∥ 도구 🗸                             |                                   |                            |                      |          | e              |
| EE API 문서                          |                                   |                            |                      |          | 0              |

2. Object 스토리지 추가를 위한 항목을 입력합니다.

| দ্রি গান্ত                                     | · · · · · · · · · · · · · · · · · · · |                                          |                    | 생성 ~ [4 | admin cloud |
|------------------------------------------------|---------------------------------------|------------------------------------------|--------------------|---------|-------------|
| <ul> <li>면 도메인</li> <li>血 인프라스트럭쳐 ^</li> </ul> | 습 / Object 스토리지 ③ C 업데이트              |                                          | Object 저장소 추가 + 검색 |         | ٩           |
| 直 요약                                           |                                       |                                          |                    |         |             |
| Zone                                           | 이름                                    | \$ URL                                   |                    | 수 제공자   | \$ ¥        |
| BB Pod                                         | obj-storage                           | : http://10.10.22.11:33000               |                    | Glue    |             |
| 品 클러스터                                         |                                       | Object 저장소 추가 ⑦                          | ×                  |         |             |
| 로 호스트                                          | 전체 1 개 항목 중 1-1 표시 < 🚺 > 20 / 쪽 🗸     |                                          |                    |         |             |
| 됨. 기본 스토리지                                     |                                       | * 이름                                     |                    |         |             |
| ▶ 2차 스토리지                                      |                                       | Object Storage                           |                    |         |             |
| 음 Object 스토리지                                  |                                       | Glue                                     |                    |         |             |
|                                                |                                       | • URL                                    |                    |         |             |
| 🂱 가상 라우터                                       |                                       | http://10.10.22.11:33000                 |                    |         |             |
| ợg 내부 LB                                       |                                       | * 액세스 키                                  |                    |         |             |
| ④ 관리 서버                                        |                                       | 8HCJY925R8242XRGXBI4                     |                    |         |             |
| • 재난 복구 클러스터                                   |                                       | * 비밀 키                                   |                    |         |             |
| CPU 소켓                                         |                                       | YLXKNVPWkl8GD9m5ZEYw5XUun5dNUhDl4NQUf5Ym |                    |         |             |
| Lini DB/Usage 서버                               |                                       |                                          | 취소 확인              |         |             |
| PD 알림                                          |                                       |                                          | _                  |         |             |
| 👌 서비스 오퍼링 🛛 👻                                  |                                       |                                          |                    |         |             |
| <ul> <li>한 구성</li> </ul>                       |                                       |                                          |                    |         |             |
| ₯ 도구 ~                                         |                                       |                                          |                    |         |             |
| 印 API 문서                                       |                                       |                                          |                    |         |             |

- 이름 이름을 입력합니다.
- 제공자: 제공자를 선택합니다.
- **URL** URL을 입력합니다.
- **엑세스 키:** 엑세스 키를 입력합니다.
- 비밀키:비밀키를 입력합니다.
- 확인 버튼을 클릭하여 Object 스토리지를 추가합니다.

## 편집

1. 해당 Object 스토리지 정보를 편집합니다.

| দি শহ          | <三 〒 기본 보기                                    |                                      | 생성 🗸 👍 📫 ĸ admin cloud |
|----------------|-----------------------------------------------|--------------------------------------|------------------------|
| 도메인            |                                               |                                      |                        |
| ① 인프라스트럭쳐 ^    | ☆ / Object 스토리지 / obj-storage ⑦               |                                      |                        |
| EE 요약          |                                               |                                      | Object 저장소 업데이트        |
| Zone           |                                               | 상세 이벤트 코멘트                           |                        |
| BB Pod         | obj-storage                                   | -                                    |                        |
| 品 클러스터         |                                               | 이름<br>obj-storage                    |                        |
| 호스트            | 0(0)[[]                                       | 0/01Cl                               |                        |
| 팀 기본 스토리지      | (IIII) azoduovi-uozo-4ziv-a ide-03230 ilaucoo | a268d67f-b020-4217-a15e-032351fadc66 |                        |
| 조 2차 스토리지      |                                               | URL<br>http://10.10.22.11:33000      |                        |
| LH Object 스토리지 |                                               | 제공자                                  |                        |
|                |                                               | Glue                                 |                        |
| ♀ 가상 라우터       |                                               |                                      |                        |
| ∝¦ 내부 LB       |                                               |                                      |                        |
| ④ 관리 서버        |                                               |                                      |                        |
| •• 재난 복구 클러스터  |                                               |                                      |                        |
| CPU 소켓         |                                               |                                      |                        |
| 네 DB/Usage 서버  |                                               |                                      |                        |
| Pa 알림          |                                               |                                      |                        |
| 🖞 서비스 오퍼링 🗸    |                                               |                                      |                        |
| (2) 구성 ~       |                                               |                                      |                        |
| 🎤 도구 🗸         |                                               |                                      |                        |
| EE API 문서      |                                               |                                      | \$                     |

#### • 편집 버튼을 클릭하여 편집 화면을 호출합니다.

| ନ୍ତ୍ର 계정                 | • 기본 보기                                   |                                      | ස්ස් 🗸 🖓 🕼 admin cloud |
|--------------------------|-------------------------------------------|--------------------------------------|------------------------|
| · 도메인                    | 🏠 / Object 스토리지 / obj-storage ③ 🛛 C 업데이트  |                                      |                        |
| <br>111 요약               |                                           |                                      |                        |
| Zone                     | obj-storage                               | 상세 이벤트 코멘트                           |                        |
| BB Pod                   |                                           | 이름                                   |                        |
| 표 호스트                    | 040ICI                                    | obj-storage<br>ejoj[c]               |                        |
| 됨 기본 스토리지                | IIII a268d67f-b020-4217-a15e-032351fadc66 | a268d67f-b020-4217-a15e-032351fadc66 |                        |
| 🖾 2차 스토리지                |                                           |                                      |                        |
| 品 Object 스토리지            |                                           | 아름 ①<br>obj-storage                  |                        |
| ♀ 가상 라우터                 |                                           | JRL ①                                |                        |
| <\$내부LB                  |                                           | http://10.10.22.11:33000             |                        |
| ④ 관리서버                   |                                           | 취소 확인                                |                        |
| ⊷ 세만 속구 들더스러<br>단 CPU 소켓 |                                           |                                      |                        |
| <u>네</u> DB/Usage 서버     |                                           |                                      |                        |
| PD 알림                    |                                           |                                      |                        |
| 🖆 서비스 오퍼링 🛛 🖌            |                                           |                                      |                        |
| 🕄 구성 🗸 🗸                 |                                           |                                      |                        |
| ∅ 57 ×                   |                                           |                                      |                        |
| 변의 API 문서                |                                           |                                      |                        |

- 수정할 **항목** 을 입력합니다.
- 확인 버튼을 클릭하여 Object 스토리지를 업데이트합니다.

## Object 스토리지 삭제

1. 해당 Object 스토리지를 삭제합니다.

| <i>ম</i> ু গম্ব      |   | ☲ 기본보기                                    |                                      | 생성 🗸 🎼 | admin cloud   |
|----------------------|---|-------------------------------------------|--------------------------------------|--------|---------------|
| 도메인                  |   |                                           |                                      |        |               |
| ① 인프라스트럭쳐            | ^ | ☆ / Object 스토리지 / obj-storage ③           |                                      |        | 20            |
| 표표 요약                |   |                                           |                                      |        | Object 저장소 삭제 |
| De Zone              |   |                                           | 상세 이벤트 코멘트                           |        |               |
| BB Pod               |   | ob)-storage                               | _                                    |        |               |
| 品 클러스터               |   |                                           | 이름<br>obj-storage                    |        |               |
| 호스트                  |   | 0(0)E                                     | 0(0[C]                               |        |               |
| 기본 스토리지              |   | (HH) a2000071-0020-4217-a10e-0323011a0000 | a268d67f-b020-4217-a15e-032351fadc66 |        |               |
| 2차 스토리지              |   |                                           | URL<br>http://10.10.22.11:33000      |        |               |
| Hand Object 스토리지     |   |                                           | 제공자                                  |        |               |
|                      |   |                                           | Glue                                 |        |               |
| 😵 가상 라우터             |   |                                           |                                      |        |               |
| <^ 내부 LB             |   |                                           |                                      |        |               |
| ④ 관리서버               |   |                                           |                                      |        |               |
| • 제난 복구 클러스터         |   |                                           |                                      |        |               |
| CPU 소켓               |   |                                           |                                      |        |               |
| <u>네</u> DB/Usage 서버 |   |                                           |                                      |        |               |
| ₽ 알림                 |   |                                           |                                      |        |               |
| 🗂 서비스 오퍼링            | ~ |                                           |                                      |        |               |
| (2) 구성               | ~ |                                           |                                      |        |               |
| Æ 도구                 | v |                                           |                                      |        |               |
| EE API 문서            |   |                                           |                                      |        | ø             |

#### • **Object 스토리지 삭제** 버튼을 클릭하여 Object 스토리지 삭제 화면을 호출합니다.

| দি শান্ত             | 프 미본보기                                        |                                      | 🚜 🗸 🖓 🐼 admin cloud                      |
|----------------------|-----------------------------------------------|--------------------------------------|------------------------------------------|
| 면 도에인                |                                               |                                      |                                          |
| 命 인프라스트럭쳐 ^          | ☆ / Object 스토리지 / obj-storage ⓒ C 업데이트        |                                      | 2 🕑                                      |
| DD 요약                |                                               |                                      |                                          |
| Diane Zone           | D aki storaga                                 | 상세 이벤트 코멘트                           |                                          |
| BB Pod               |                                               |                                      |                                          |
| 品 클러스터               |                                               | obj-storage                          |                                          |
| 호스트                  | 아이디<br>배 a268d67f-b020-4217-a15e-032351fadc66 | 000[5]                               |                                          |
| 티 기본 스토리지            |                                               | a268d67f-b020-4217-a15e-032351fadc66 |                                          |
| 🖾 2차 스토리지            |                                               |                                      |                                          |
| 品 Object 스토리지        |                                               | Object 서상소 삭제 () X                   |                                          |
|                      |                                               | 이 Object 저장소를 삭제할 것인지 확인하세요.         |                                          |
| ♀ 가상 라우터             |                                               |                                      |                                          |
| <\$ 내부 LB            |                                               | 취소 확인                                |                                          |
| ④ 관리서버               |                                               |                                      |                                          |
| •• 재난 복구 클러스터        |                                               |                                      |                                          |
| CPU 소켓               |                                               |                                      |                                          |
| <u>네</u> DB/Usage 서버 |                                               |                                      |                                          |
| FD 알림                |                                               |                                      |                                          |
| 🖞 서비스 오퍼링 🛛 🖌        |                                               |                                      |                                          |
| 🕸 구성 🗸 🗸             |                                               |                                      |                                          |
| ₱ 도구 ∨               |                                               |                                      |                                          |
| EI API문서             |                                               |                                      | le le le le le le le le le le le le le l |

• 확인 버튼을 클릭하여 Pod를 삭제합니다.

## 상세 탭

1. Object 스토리지에 대한 상세정보를 조회하는 화면입니다. 해당 Object 스토리지의 이름, 아이디, URL, 제공자 등의 정보 를 확인할 수 있습니다.

| 오 계정<br>De Enliel                                                                                                    | ☞ 기본보기                                    |                                                                                        | 생성 v 👍 💭 🗚 admin cloud |
|----------------------------------------------------------------------------------------------------|-------------------------------------------|----------------------------------------------------------------------------------------|------------------------|
| 에 포에진<br>슈 인프라스트럭쳐 ^                                                                                                    | ☆ / Object 스토리지 / obj-storage ③ ( C 입데이트) |                                                                                        |                        |
| IEI 보역<br>④ Zone<br>HB Pod<br>品 클리스터<br>目 호스트                                                                                                    | 💾 obj-storage<br>୦୦୦୮୦                    | 상세 이벤트 코멘트<br>이름<br>ob)-storage                                                        |                        |
| <ul> <li>법 기본스토리지</li> <li>記 2차스토리지</li> <li>요 Object 스토리지</li> <li>ダ 시스템 VM</li> </ul>                                                                                                    | a268d67f-b020-4217-a15e-032351fadc66      | a268d67f-b020-4217-a15e-032351fadc66<br>URL<br>http://10.10.22.11:33000<br>제공자<br>Glue |                        |
| <ul> <li>✓ 가상 라우터</li> <li>&lt; <li>&lt; <li> <li> <li>→     <li> <li> <li> <li> <li> <li> <li> <li> <li> <li> <li> <li> <li> <li> <li> <li> </li> <li> </li> <li>      &lt;</li></li></li></li></li></li></li></li></li></li></li></li></li></li></li></li></li></li></li></li></li></ul>                                                                                                    |                                           |                                                                                        |                        |
| ED CPU 소켓<br>네프 DB/Usage 서버<br>F2D 알림                                                                                                    |                                           |                                                                                        |                        |
| <ul> <li>▲ 서비스 오퍼링</li> <li>◇</li> <li>◇</li> <li>◇</li> <li>◇</li> <li>✓</li> <li>◇</li> <li>✓</li> <li>✓</li> <l< td=""><td></td><td></td><td>a</td></l<></ul> |                                           |                                                                                        | a                      |
| EE API문서                                                                                                    |                                           |                                                                                        | ®                      |

이벤트 탭

1. Object 스토리지에 관련된 이벤트 정보를 확인할 수 있는 화면입니다. Object 스토리지에서 발생한 다양한 액션과 변경 사 항을 쉽게 파악할 수 있습니다.

| <i>হ</i> ি সান্ত                                                                                             | <⊑ ☐ 기본보기                                           |                                  |          |         | I     | 생성 🗸 🕞 🗯 | admin cloud |
|----------------------------------------------------------------------------------------------------|-----------------------------------------------------|----------------------------------|----------|---------|-------|----------|-------------|
| 11 고네건<br>슈 인프라스트럭처 ^                                                                                        | ☆ / Object 스토리지 / obj-storage ③ C 압데이트              |                                  |          |         |       |          | 20          |
| Zone RB Pod                                                                                                  | ☐ obj-storage                                       | 상세 이벤트 코멘트                       |          |         |       |          |             |
| 品 클러스터<br>日 호스트                                                                                              | იტი ⊏ <br>IIII a268d67f-b020-4217-a15e-032351fadc66 | 레벨 수 유형 수 상태                     | ⇔ 사용자 이름 | 수 계정    | ≑ 도메인 | ≑ 생성일    | \$ 3        |
| 팀 기본 스토리지                                                                                                    |                                                     |                                  |          | No Data |       |          |             |
| 월 6500 프로구가                                                                                                  |                                                     | 전체 0개 항목 중 0-0 표시 < 1 > 10 / 쪽 < |          |         |       |          |             |
| ∝ 내부 LB<br>⊕ 관리 서버                                                                                           |                                                     |                                  |          |         |       |          |             |
| <ul> <li>⊷ 재난 복구 클러스터</li> <li>↔ CPU 소켓</li> </ul>                                                           |                                                     |                                  |          |         |       |          |             |
| L述 DB/Usage 서버<br>Po 알림                                                                                      |                                                     |                                  |          |         |       |          |             |
| <ul> <li>서비스 모퍼링</li> <li>*</li> <li>※</li> <li>구성</li> <li>*</li> </ul>                                     |                                                     |                                  |          |         |       |          | _           |
| <ul> <li>윤 도구 </li> <li>田 API 문서     <li>(1) 문서     <li>(2) 문서     <li>(3) 문서     </li> </li></li></li></ul> |                                                     |                                  |          |         |       |          | ଞ<br>ଷ୍ଟ    |

코멘트 탭

1. Object 스토리지에 관련된 코멘트 정보를 확인하는 화면입니다. 각 사용자별로 해당 Object 스토리지에 대한 코멘트 정보 를 조회 및 관리할 수 있는 화면입니다.

| <i>ম</i> ু গান্ত                                                      | 드 기본보기                                 |                              | 생성 🗸 🕞 💭 🗚 admin cloud |
|-----------------------------------------------------------------------|----------------------------------------|------------------------------|------------------------|
| 도메인                                                                   | ☆ / Object 스토리지 / obj-storage ⑦ C 업데이트 |                              |                        |
| 표 요약                                                                  |                                        |                              |                        |
| Zone                                                                  | A strange                              | 상세 이벤트 코멘트                   |                        |
| 88 Pod                                                                | DJ-storage                             | 코멘트 (1)                      |                        |
| 몷 클러스터                                                                | 01011                                  |                              |                        |
| E 호스트<br>E 기방 A트리지                                                    | a268d67f-b020-4217-a15e-032351fadc66   | admin 2025. 4. 1. £≇ 3:11:35 |                        |
| ····································                                  |                                        | 오브젝트 스토리지 수정                 | Đ                      |
| 음 Object 스토리지                                                         |                                        |                              |                        |
|                                                                       |                                        | 신제 1 개 양쪽 양 1-1 표시 〈 1 〉     |                        |
| ♀ 가상 라우터                                                              |                                        | 0                            |                        |
| <ul> <li>≪ 내부 LB</li> </ul>                                           |                                        | · 미모추가                       |                        |
| <ul> <li>관리서버</li> <li>····································</li></ul> |                                        |                              | li li                  |
| ⊷ 재한 속구 흐디스디                                                          |                                        | 관리자만 표시                      | 보내기                    |
| <u>네</u> DB/Usage 서버                                                  |                                        |                              |                        |
| 12 알림                                                                 |                                        |                              |                        |
| 🖞 서비스 오퍼링 🗸 🖌                                                         |                                        |                              |                        |
| (향 구성 🗸                                                               |                                        |                              |                        |
| 도구 ~                                                                  |                                        |                              | <b>.</b>               |
| 印 API문서                                                               |                                        |                              | <b>1</b>               |

## ABLESTACK Online Docs